1. From csbs.okta.com (the CSBS single sign on) select the Certification tile. Then log into your certification account. If you are having login issues, please contact <u>rug@csbs.org</u>.

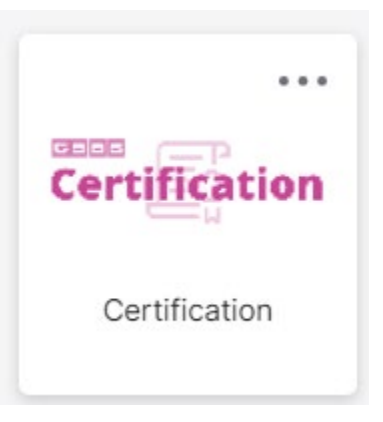

2. From the Home page, click on the circle with your initials in the top right corner.

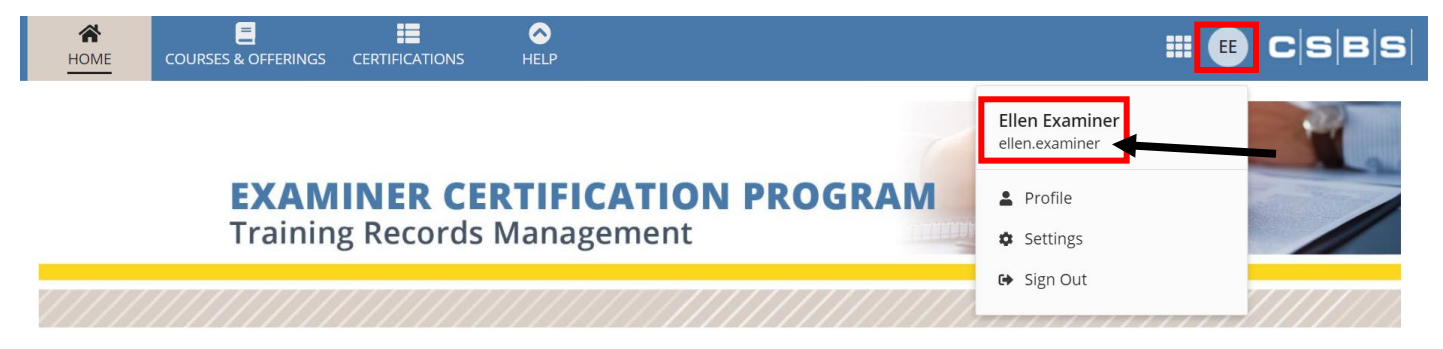

3. Your username will be listed under your name.